## **BUILDING YOUR LMS ROSTER**

ENYTB teams are REQUIRED to build a tournament specific roster for the Last Man Standing tournament. Any team using a player NOT listed on this roster, will be forced to forfeit any game the illegal player was used.

## **INSTRUCTIONS:**

1. Navigate to your specific tournament home page

|    | Eligibility   | Zilngin<br>Head | Tournament          |   | Division      | IO SE |
|----|---------------|-----------------|---------------------|---|---------------|-------|
|    | Members Only+ |                 | Battle By Saratoga→ |   | → 9/10+ AAA   | 6     |
|    | Open          | +               | LMS                 | + | → 9/10+ BIC   |       |
|    |               |                 |                     |   | → 11/12+ AA   |       |
|    |               |                 |                     |   | → 11/12+ BIC  |       |
|    |               |                 |                     |   | → 11/12+ AAA  |       |
|    |               |                 |                     |   | → 13/14+ BIC  | Ş     |
|    |               |                 |                     |   | → 13/14+ A    |       |
| 2  |               |                 |                     |   | → 13/14+ AAA1 |       |
| 20 |               |                 |                     |   | → 13/14+ AAA2 |       |
| 6  |               |                 |                     |   | → 13/14+ AA   |       |
|    |               |                 |                     |   | → 15/16+ AAA  | 3 ≪   |
|    |               |                 |                     |   | → 15/16+ AA   | 50    |
|    |               |                 |                     |   | → 15/16+ BIC  | 5     |
|    |               |                 |                     |   | → 17/18+ BIC  |       |
|    |               |                 |                     |   | → 17/18+ AAA  |       |
|    |               |                 |                     |   |               |       |

2. Log-In to the page, using your ENYTB.com permissions

| <u>Home</u>  | Registrations | Schedule | Rosters | Brackets | SWITCH TOURNAMENT | LOGIN  |  |  |
|--------------|---------------|----------|---------|----------|-------------------|--------|--|--|
| LMS 13/14+ A |               |          |         |          |                   |        |  |  |
| ~            | Sasel         | all      |         |          | 65                | Joasel |  |  |

3. Select "Rosters" from menu bar

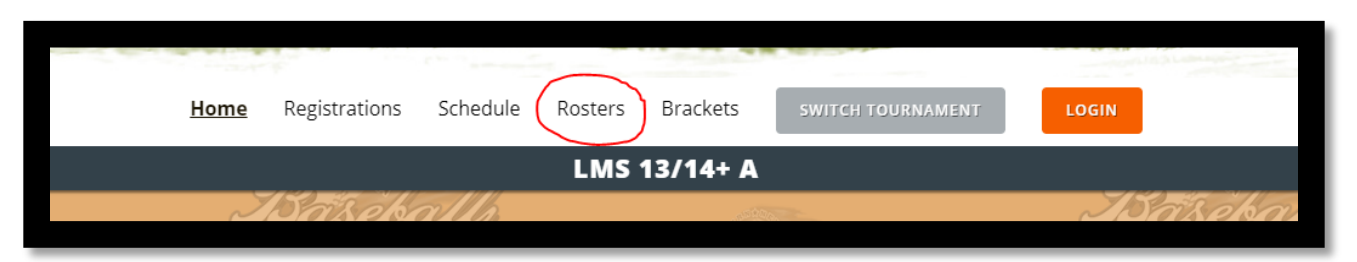

4. Select your team's name from drop down list and click submit

| LMS 13/14+ A               |                        |                  |        |             |  |  |  |
|----------------------------|------------------------|------------------|--------|-------------|--|--|--|
| <i>Joase</i><br>Tournament | Roster                 | Turd<br>Baseball |        | <u> 150</u> |  |  |  |
| Rul                        | Albany Nationals 13+ L | ~                | submit | Real        |  |  |  |

5. You will now see the roster construction tool. Players on your regular season roster will be pre-populated as options for your tournament roster. Check the box for those who will be playing and click "Add to My Tournament Roster"

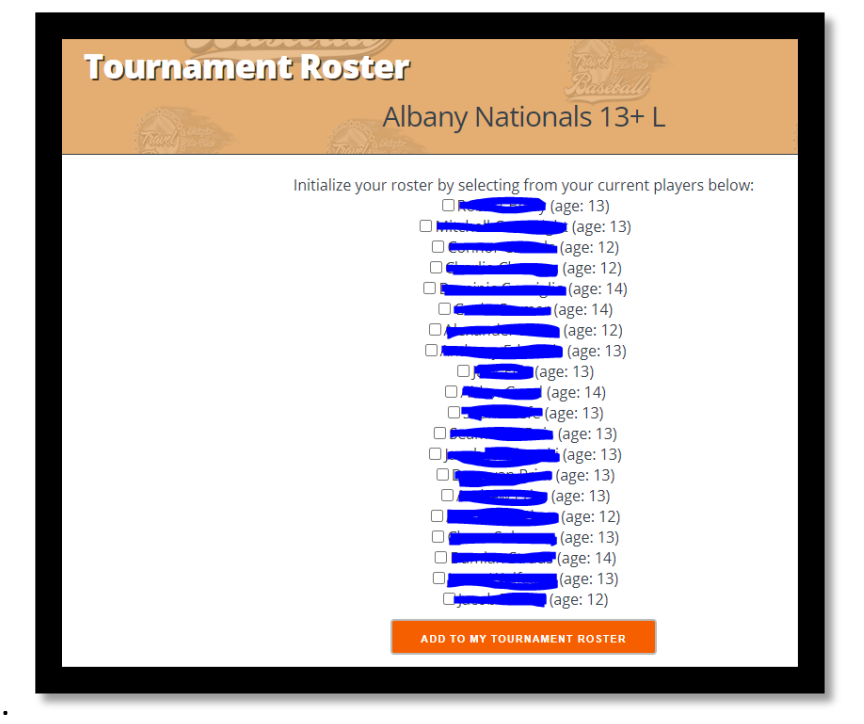

6.

 LMS is an open tournament. Meaning non-ENYTB teams are eligible AND ENYTB teams can add players that are NOT on their regular season roster. (Note: see rules on Player Eligibility for limits on who you can add, how many and who is eligible to pitch)

## *If you are adding players that were NOT on your regular season roster, use the green button to add them.*

| Kozcel,                | Baseball                     |                                                                                                    |                                                                                                    |  |  |
|------------------------|------------------------------|----------------------------------------------------------------------------------------------------|----------------------------------------------------------------------------------------------------|--|--|
| Albany Nationals 13+ L |                              | Carl Sector                                                                                                    | Sad                                                                                                    |  |  |
|                        | Baseball Age                 |                                                                                                    | Birth                                                                                                    |  |  |
| Name                   | (As of 4/30 on current year) | Status                                                                                                    | Cert                                                                                                    |  |  |
| Season Roster          |                              |                                                                                                    |                                                                                                    |  |  |
|                        | 13                           | RFA1 REMOVE                                                                                                    | ×                                                                                                    |  |  |
|                        | 13                           | RFA1 REMOVE                                                                                                    | 4                                                                                                    |  |  |
| Commentationality      | 12                           | RFA1 REMOVE                                                                                                    | -                                                                                                    |  |  |
|                        | 12                           | RFA1 REMOVE                                                                                                    | ~                                                                                                    |  |  |
|                        | 14                           | RFA1 REMOVE                                                                                                    | -                                                                                                    |  |  |
|                        | 14                           | RFA1 REMOVE                                                                                                    | ~                                                                                                    |  |  |
|                        | 12                           | RFA1 REMOVE                                                                                                    | ~                                                                                                    |  |  |
|                        | 13                           | RFA1 REMOVE                                                                                                    | ~                                                                                                    |  |  |
| e):                    | N/A                          |                                                                                                    |                                                                                                    |  |  |
| ver 📄                  |                              |                                                                                                    |                                                                                                    |  |  |
|                        |                              |                                                                                                    |                                                                                                    |  |  |
|                        | Albany Nati<br>Albany Nati   | Albany Nationals 13+ L<br>Baseball Age<br>Name (As of 4/30 on current year)<br>Season Roster<br>13<br>13<br>14<br>14<br>14<br>14<br>14<br>14<br>14<br>14<br>15<br>16<br>17<br>18<br>19<br>19<br>19<br>10<br>10<br>10<br>10<br>10<br>10<br>10<br>10<br>10<br>10 | Robits of Albany Nationals 13+ L   Baseball Age   Name (As of 4/30 on current year) Status   Season Roster   Image: Status   Season Roster   Image: Status   Image: Status   Status   Status   Status   Image: Status   Image: Status <th <="" colspan="2" td=""></th> |  |  |